If you have to either renew or set your password for the East Surrey FHS web site, click on "Login" which appears under the "Login" tab. You should then see the item below, and chose the "Forgot your password". {Your username is your registered email address}.

| Username *   Password *   Remember me   Log in   Forgot your password?   Forgot your username?   Characteristic for the login Contracteristic for the login Contracteristic for the login                                                                                                    | Home Events Meetings - Help Desk Resources - Calendar Login About Us - Like us on Facebook 🜍 |
|----------------------------------------------------------------------------------------------------|----------------------------------------------------------------------------------------------|
| Username *   Password *   •••• Web Authentication   Iog in Forgot your password? Forgot your username? You are here: Home Login You are here: Home Login You are here: Home Login You are here: Home Login YOU ARE HERE YOUR YOUR YOUR YOUR YOUR YOUR YOUR YOUR                                                                                                    |                                                                                              |
| Password*  Remember me  Log in  Forgot your password?  Forgot your username?  You are here: Home Login  You are here: Home Login  EXERCISE CONSTANT SUBJECT:  Description:  Constant Subject Subject S       | Username *                                                                                   |
|                                                                                                    | Password *                                                                                   |
| Log in   Forgot your password?   Forgot your username?   You are here: Home Login   Image: Comparison of the part of the part of                                                                                         | Remember me  o  Web Authentication                                                           |
| Forgot your password?<br>Forgot your username?<br>You are here: Home Login<br>EXERCISED OF SUBJECT SUBJECT S | Log in                                                                                       |
| Forgot your username?  You are here: Home Login  Second Second Se       | Forgot your password?                                                                        |
| You are here: Home Login           Visuare here: Home Login           PARISH CHEST**           Fully Hildry Research Adds from the Exerts                                                                                                    | Forgot your username?                                                                        |
| You are here: Home Login<br>FARTICRY PARISH CHEST<br>Family History Research Adds from the Exerts                                                                                                    |                                                                                              |
| FAMILY<br>HISTORY PARISH CHEST <sup>TM</sup><br>Family History Research Add from the Exerts                                                                                                    | You are here: Home   Login                                                                   |
| FAMILY<br>HISTORY PARISH CHEST <sup>TM</sup> GEN <i>fair</i>                                                                                                    |                                                                                              |
|                                                                                                    | FAMILY<br>HISTORY<br>Federation                                                              |

You will then be presented with a request to type in your email address:-

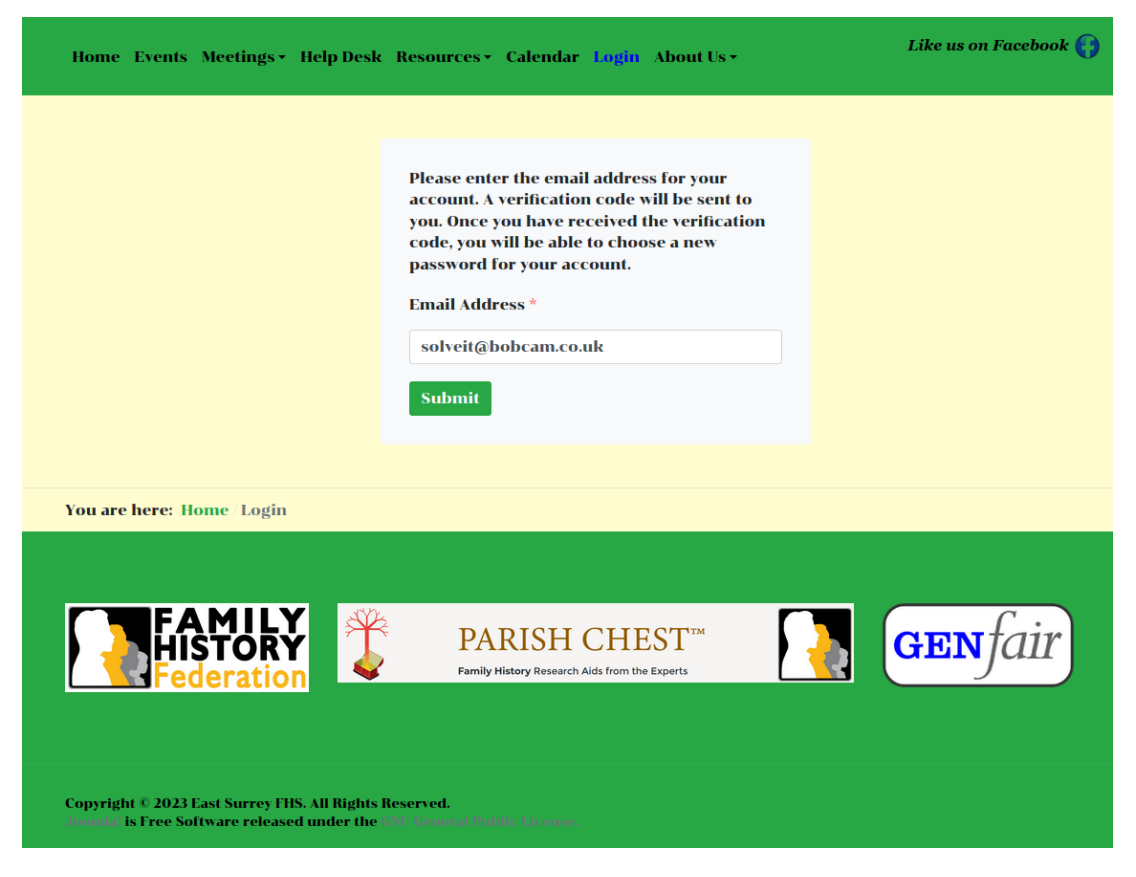

You will then be sent an email, entitled "Your East Surrey Family History Society password reset request" {which may appear in your SPAM folder instead of your Inbox box}. The example shown below is from my Thunderbird so it may log different in Outlook/Google/Applemail.

| → 📸 rob@bobcam.co.uk (▼1)                  | ` <b>*</b> 0                                                                                                    | Subject                                                                                                    | 00    | Correspondents         |  |           | 6 |  |
|--------------------------------------------|----------------------------------------------------------------------------------------------------|----------------------------------------------------------------------------------------------------|-------|------------------------|--|-----------|---|--|
| web@bobcam.co.uk (*2) solveit@bobcam.co.uk |                                                                                                    | ***SPAM*** Your East Surrey Family History Society password reset request                                   | 0     | ➡ solveit@bobcam.co.uk |  |           |   |  |
| v 🖄 Inbox                                  |                                                                                                    |                                                                                                    |       |                        |  |           |   |  |
| Sent                                       |                                                                                                    |                                                                                                    |       |                        |  |           |   |  |
| Archive                                    |                                                                                                    |                                                                                                    |       |                        |  |           |   |  |
| 🤒 spam<br>🕅 Deleted                        |                                                                                                    |                                                                                                    |       |                        |  |           |   |  |
| Computer Repair                            |                                                                                                    |                                                                                                    |       |                        |  |           |   |  |
| Dobcam222com (*55) B Local Folders         |                                                                                                    |                                                                                                    |       |                        |  |           |   |  |
| Deleted                                    |                                                                                                    |                                                                                                    |       |                        |  |           |   |  |
| 🔯 Outbox                                   |                                                                                                    |                                                                                                    |       |                        |  |           |   |  |
|                                            |                                                                                                    |                                                                                                    |       |                        |  |           |   |  |
|                                            |                                                                                                    |                                                                                                    |       |                        |  |           |   |  |
|                                            |                                                                                                    |                                                                                                    |       |                        |  |           |   |  |
|                                            |                                                                                                    |                                                                                                    |       |                        |  |           |   |  |
|                                            |                                                                                                    |                                                                                                    |       |                        |  |           |   |  |
|                                            | From Me <b< th=""><th>pobcam222@Gmail.com&gt; 📩</th><th></th><th></th><th></th><th>→ Forward</th><th>ē</th></b<>                                                                                             | pobcam222@Gmail.com> 📩                                                                                      |       |                        |  | → Forward | ē |  |
|                                            | Subject ***SP                                                                                                    | PAM*** Your East Surrey Family History Society password reset request                                       |       |                        |  |           |   |  |
|                                            | To Me <s< th=""><th>olveit@bobcam.co.uk&gt; 🏠</th><th></th><th></th><th></th><th></th><th></th></s<>                                                                                                    | olveit@bobcam.co.uk> 🏠                                                                                      |       |                        |  |           |   |  |
|                                            | Hello,                                                                                                    |                                                                                                    |       |                        |  |           |   |  |
|                                            | A request has been made to reset your East Surrey Family History Society account password. To reset your password, you will need to submit this verification code to verify that the request was legitimate. |                                                                                                    |       |                        |  |           |   |  |
|                                            | The verifica                                                                                                    | tion code is ca70e42e26fba81b4ba06e979a4ade52                                                               |       |                        |  |           |   |  |
|                                            | Select the U                                                                                                    | RL below and proceed with resetting your password.                                                          |       |                        |  |           |   |  |
|                                            | http://east                                                                                                    | surreyfhs.org.uk/index.php/about-us/login-not-available-yet?view=reset&layout=confirm&token=ca70e42e26fba81 | b4ba6 | 06e979a4ade52          |  |           |   |  |
|                                            | Thank you.                                                                                                    |                                                                                                    |       |                        |  |           |   |  |
|                                            |                                                                                                    |                                                                                                    |       |                        |  |           |   |  |

If you now click on the item which starts http://eastsurreyfhs.org.uk..... it should take you to where you enter your email again as the username.

| EAST SURRE<br>Family History Socie          | Y<br><sub>V</sub>                                |                                              |                      | e                 | Like Us on Facebook        |
|---------------------------------------------|--------------------------------------------------|----------------------------------------------|----------------------|-------------------|----------------------------|
| Home Publication                            | s Virtual Meetings                               | Resources Calendar                           | About Us             |                   |                            |
| An email has been so<br>below to prove that | ent to your email addr<br>you are the owner of t | ess. The email has a veri<br>nis account.    | fication code, pleas | se paste the veri | fication code in the field |
| Username *                                  |                                                  |                                              |                      |                   |                            |
| Verification Code *                         | ca70e42e26fba81b4                                | 0a06                                         |                      |                   |                            |
|                                             | Submit                                           |                                              |                      |                   |                            |
|                                             |                                                  |                                              |                      |                   |                            |
|                                             |                                                  |                                              |                      |                   |                            |
| FAMI<br>HIST<br>Feder                       | LY<br>ORY<br>ration                              | PARISH CI<br>Family History Research Aids fr | HEST <sup>TM</sup>   |                   | <b>GEN</b> fair            |

| EAST SURREY<br>Family History Society                                                                                                    | Like Us on Facebook |
|----------------------------------------------------------------------------------------------------|---------------------|
| Home Publications Virtual Meetings Resources Calendar About Us                                                                                                    |                     |
| To complete the password reset process, please enter a new password.<br>Password * for a final final fina |                     |
| Copyright © 2021 East Surrey Family History Society. All Rights Reserved.<br>Joomla! is Free Software released under the GNU General Public License.                                                                                                    | Genfair             |

Now enter your new password, which needs to be 8 characters long with at Least one Capital letter and one special character  $\{!, \&, #, \sim, \pounds, .....\}$ .

I hope you manage to login, any problems email webmaster@eastsurreyfhs.org.uk.

When you successfully login look your screen should be similar to below which is under the same as clicking "Members" tab.

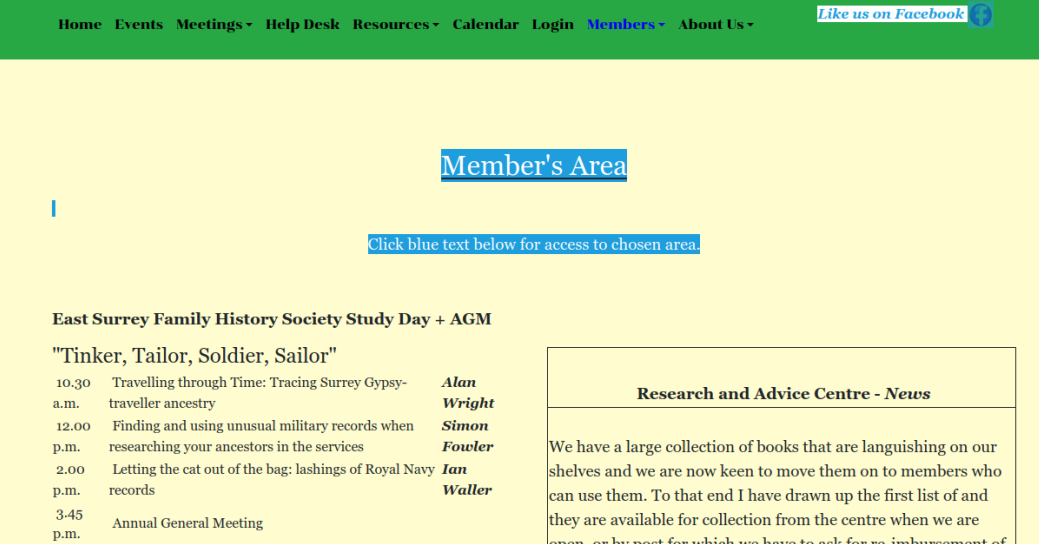

1 April 2023 at Oxted Community Hall, 53 Church Lane, Oxted RH8 9NB

open, or by post for which we have to ask for re-imbursement of postage and packing.

If you see any that you are interested in, please email and I will quote the costs. If you can collect from Lingfield please check with me to confirm our opening times.

ex Research Centre Books

## Email:- Lingfield@eastsurreyfhs.org.uk

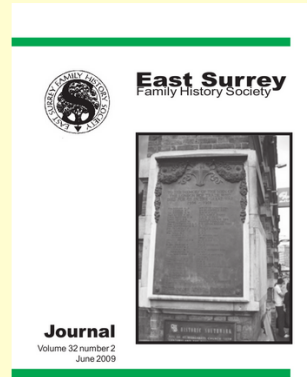

Journals for Members

All members may read old copies of the society journal

ermondsey Croydon Southwark rstov Lambeth .

Limpsfield

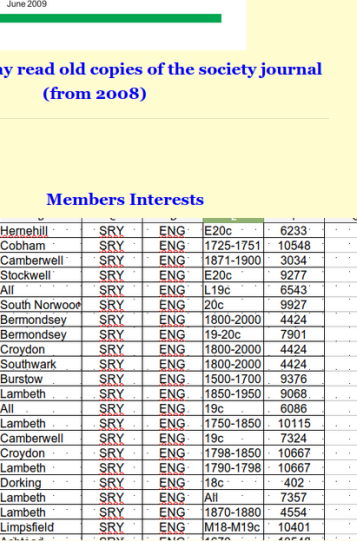

19c 1750-1850

19c 1798-1850 1790-1798 18c All

1870-1880 4554 M18-M19c 10401

**Members' Resources** AGM 2022 Minutes

DNA and Family History Help Sheets

You are here: Home / Members

BURTON BURY BUSHBY BUSHBY BUSHELL BYFORD BYFORD BYFORD BYFORD BYFORD BYSH CALDWELL CAMBRIDGE CAMBRIDGE CAMBRIDGE CAMDISH CANDISH CANDISH CANDISH

CARDU

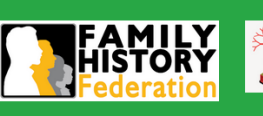

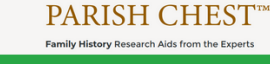

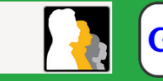

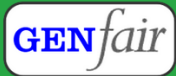